| メッセージID    | メッセージ                                                                   | message                                                                  | 対応方法                                                                     | How to respond                                                                           |
|------------|-------------------------------------------------------------------------|--------------------------------------------------------------------------|--------------------------------------------------------------------------|------------------------------------------------------------------------------------------|
| WZBAM001E  | 「!」がついている項目を入力してください。                                                   | Enter the information in the column marked with 「!」                      | 「!」がついている項目の入力内容及び画面入力例を確認し、再度入力してくだ                                     | Re-check the information you have entered and the input example for the                  |
|            |                                                                         |                                                                          | さい。                                                                      | item(s) with an exclamation mark ("!") and re-enter the information.                     |
| W7DAMOOEE  | 【1 ヵ項日夕】の1 ヵヵヵ次に沢川がキ川ます。 東庄1 ヵ」 てください                                   | There is an error in the content of the entry of (0). Blacco re-onter    | ノッキージズ指定されたりも項目のりも中容に設けがおります。東南りもレデノ                                     | The information entered for the input item(e) listed in the message is                   |
| WZDAWOUJE  | 【入力項目名】の入力内容に誤りかめりまり。再度入力してくたさい。                                        | inere is all error in the content of the entry of toy. Flease re-enter.  | アッセージで相圧された人力項目の人力内容に誤りかめります。再度人力してく                                     | incorrect. Please re-enter the relevant information                                      |
| WZBAM011E  | 【入力項目名】には外字を入力しないでください。                                                 | Please do not use foreign letters in {0}                                 | メッセージで指定された入力項目には外字を入力しないでください。                                          | Do not include non-standard characters in the input item(s) listed in the                |
|            |                                                                         |                                                                          |                                                                          | message.                                                                                 |
| WZBAM018E  | 「!」がついている項目に誤りがあります。入力内容および形式を確認し、再度                                    | There is an error in the column where                                    | 「!」がついている項目に誤りがあります。入力内容および形式を確認し、再度                                     | The information entered in the field(s) with an exclamation mark ("!") is                |
|            | 入力してください。                                                               | 「!」 is attached. Please check the entry content and format, and re-      | 入力してください。                                                                | incorrect. Check the content and format of the entered information and re-               |
|            |                                                                         | enter the information.                                                   |                                                                          | enter it.                                                                                |
| WZBAM023E  | チェック編集処理で想定外のエラーが発生しました。                                                | An unexpected error occurred in the check editing process.               | ヘルフテスクにお問合せください。                                                         | Please contact the Help Desk.                                                            |
| WZBAMU98E  | ン人ナムエフーが発生しました。ヘルフナ人クに問旨ぜくたさい。                                          | A system error has taken place. Gontact Help Desk.                       | ヘルフテムクにお問合せくたさい。                                                         | Please contact the Help Desk.                                                            |
| WZDAW099E  | ー単ロワインエンーです。後数の回回で保存を行わないでくたさい。<br>海教の両面で撮作していたいのに、この両面が表示された場合はAUプデスクに | A double long-in. Do not try to work in multiple screens at once.        | 二里ロジインエン― じり。彼奴の回面で保住を行わないでくたさい。<br>施教の両面で撮作していたいのに、この両面がままされた場合はヘルプデスクに | If you see this page over though you are not using multiple browser.                     |
|            | 後数の画面で保存していないのに、この画面が扱いされた場合はペルフナスクに<br>お問会せください                        | screen in display, please contact Help Desk                              | 複数の画面で採作していないのに、この画面が表示された場合はヘルフナメアに お問会せください                            | windows contact the Help Desk                                                            |
| WZBAM103E  | 【入力項目名】(都道府県市区町村)コードを入力してください。                                          | Enter a value in place of residence. {0} (the prefecture, the            | メッセージで指定された入力項目に都道府県市区町村のコードを入力してくださ                                     | Enter the prefecture and municipality codes for the input item(s) listed in              |
|            |                                                                         | municipality).                                                           | ν <sub>o</sub>                                                           | the message.                                                                             |
| WZBAM104E  | 【入力項目名】(町名丁目番地号等)を入力してください。                                             | Enter a value in Place of residence, {0} the town name, the street or    | メッセージで指定された入力項目に町名丁目番地号等を入力してください。                                       | Enter your street and house number for the input item(s) listed in the                   |
|            |                                                                         | house numbers.                                                           |                                                                          | message.                                                                                 |
| WZBAM111E  | 年月日は実在日を指定してください。                                                       | Enter the actual date and year in date and year.                         | 実在の年月日を指定してください。                                                         | Specify a valid date.                                                                    |
| WZBAM150E  | 利用者情報が無効です。                                                             | The user information is invalid                                          | ヘルプデスクにお問合せください。                                                         | Please contact the Help Desk.                                                            |
| WZBAM151E  | 利用甲出の有効期限が切れています。                                                       | The application for use of the residence application online system has   | ヘルプデスクにお問合せください。                                                         | Please contact the Help Desk.                                                            |
| W7RAM153E  | 相定回数以上ログインに生敗」たため、アカウントがロックされています、アカ                                    | You have failed to log in beyond the maximum number of times allowed     | アカウントロックけ 24時間後に自動で解除されます お負ぎの場合け 地方出                                    | Your account will be unlocked automatically in 24 hours. If you need the                 |
| M2D/ANTOOL | ウントロックは、24時間後に自動で解除されます。ただちに解除するには認証                                    | The account therefore is locked. This lock is removed automatically      | 入国在留管理官署窓口でパスワードの再設定を行ってください。                                            | account unlocked quicker, reset your password at the regional immigration                |
|            | 1D・パスワードの再通知を行ってください。                                                   | after 24 hours. If you are in a hurry, please reset your password at the |                                                                          | services office counter.                                                                 |
|            |                                                                         | counter of the regional immigration services office.                     |                                                                          |                                                                                          |
| WZBAM154E  | パスワードが一致しません。現在のパスワードを再度確認してください。                                       | An invalid password. Please confirm your current password.               | 現在のパスワードを再度確認してください。                                                     | Re-check your current password.                                                          |
| WZBAM155E  | 入力された認証IDは利用停止中です。                                                      | The entered user ID has been suspended                                   | ヘルプデスクにお問合せください。                                                         | Please contact the Help Desk.                                                            |
| WZBAM156E  | 入力された認証IDは抹消されています。                                                     | The entered user ID has been deleted                                     | ヘルプデスクにお問合せください。                                                         | Please contact the Help Desk.                                                            |
| WZBAM158E  | バスワード有効期限が切れています。バスワードを変更してください。                                        | The password's validity has expired. Change your password.               | パスワード有効期限が切れています。パスワードを変更してください。                                         | Your password has expired. Change your password.                                         |
| WZBAM159E  | メールアドレスとメールアドレス(確認)には同じ値を入力してください。                                      | Enter the same value in "E-mail address" and "E-mail address (confirm)." | メールアドレスとメールアドレス(確認)には同じ値を入力してください。                                       | Please enter the same value for both "E-mail address" and "E-mail address<br>(confirm) " |
| WZBAM160F  | パスワードとパスワード(車入力)には同じ値を入力してください。                                         | Enter the same value in "Password" and "Password (Enter again) "         | パスワードとパスワード(車入力)には同じ値を入力してください。                                          | Please enter the same value for both "Password" and "Password (re-enter)"                |
| WZBAM162E  | パスワードとパスワード(確認)には同じ値を入力してください。                                          | Enter the same value in "password" and "password (confirm)"              | パスワードとパスワード(確認)には同じ値を入力してください。                                           | Please enter the same value for both "Password" and "Password (confirm)"                 |
| WZBAM168E  | 認証ID又はメールアドレスの入力内容に誤りがあります。再度入力してくださ                                    | Either the User ID or password you have entered is erroneous. Enter it   | 認証ID又はメールアドレスの入力内容に誤りがあります。再度入力してくださ                                     | Either the user ID or the e-mail address entered is incorrect. Re-enter                  |
|            | ι                                                                       | again.                                                                   | LV.                                                                      | them.                                                                                    |
| WZBAM244E  | 住居地を変更する場合は、都道府県市区町村と町名丁目番地号等をどちらも入力                                    | To change your address in Japan, enter information on the new address,   | 住居地を変更する場合は、都道府県市区町村と町名丁目番地号等をどちらも入力                                     | To change your address in Japan, you must enter both the "prefecture and                 |
|            | してください。                                                                 | such as the prefecture, municipality, town names and street and house    | してください。                                                                  | municipality" and the "street and house number."                                         |
|            |                                                                         | numbers.                                                                 |                                                                          |                                                                                          |
| WZBAM245E  | 変更する情報を人力してください。                                                        | Please enter the information to change.                                  | 利用者情報を変更する場合は、 !!」 かついている項目のうち、いずれかを入力し<br>て「本事」 ギタンを押てしてください            | to change your user information, input the information for one of the items              |
| W7DAM2E6E  | 利用相約。同意たしてください                                                          | Places arres to the terms of use                                         | し   友史」小フノで押下ししください。<br>利用相約も確認し、同音チェックギックフカチェックしてください。                  | Peed the terms of use and sheek the "Learnes to the terms of use"                        |
| MZDAMZJUE  | 「「「あみます」、「「「」」ないたいで、「「「」」、「「」」、「」」、「」」、「」、「」、「」、「」、「」、「」、「」             | i i oade agi ee lu lik letiiib UI USE.                                   | ヤリ/ロ/スルヤリで ユಱ ฌし、 回急ナエッソ 小ッソス をナエッソ してください。                              | checkbox.                                                                                |
| WZBAM250E  | 利用者区分が(窓口申請)在留資格認定証明書電子交付希望者の場合、その操作                                    | The operation attempted is not available for the following user type:{0} | 利用者区分が(窓口申請)在留資格認定証明書電子交付希望者の場合、その操作                                     | You cannot use this feature if your user category is "Applicant for an                   |
|            | は行えません。                                                                 |                                                                          | は行えません。                                                                  | electronically issued certificate of residency eligibility (apply at the                 |
| 1          |                                                                         |                                                                          |                                                                          | office counter)."                                                                        |